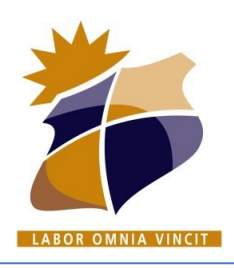

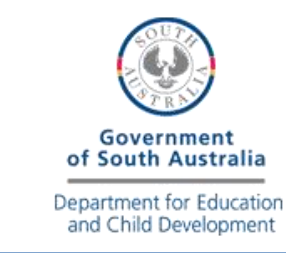

## **Adobe Creative Cloud - Online install instructions**

KAPUNDA

High School

1. Login to your School Learnlink email account. http://www.learnlink.sa.edu.au

If you do not know your Learnlink login details you will need to have your password reset at school.

#### 2. Open the email from Adobe Creative Cloud.

Adobe Creative Cloud Access is granted. Enjoy All Apps plan now. Thu You are now ready to explore, create, share, and deli...

### 3. Click on the "Get Started" button.

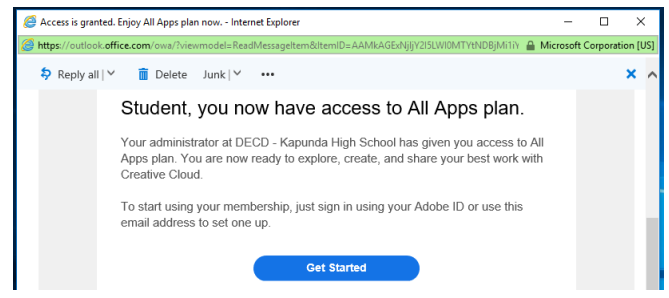

# 4. Enter your name details and a password to continue.

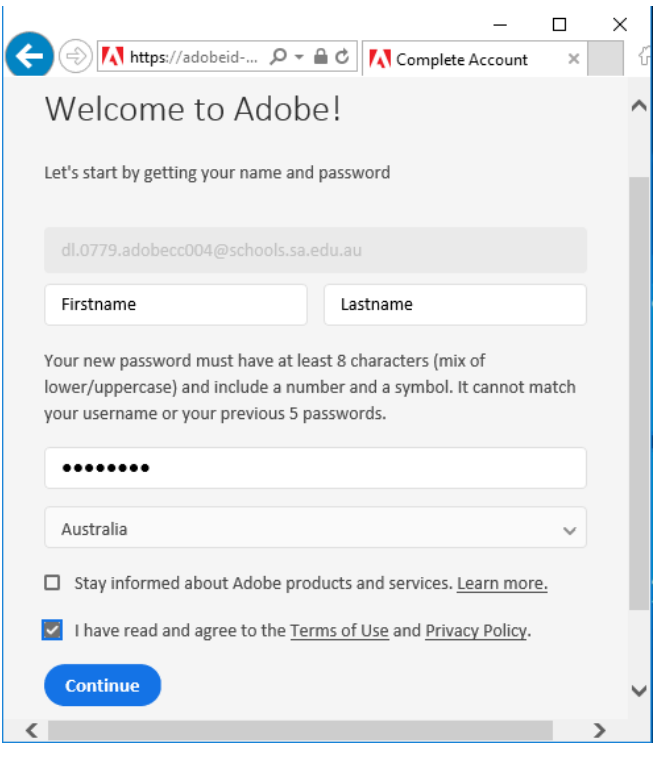

5. Correctly enter your date of birth & click "Update"

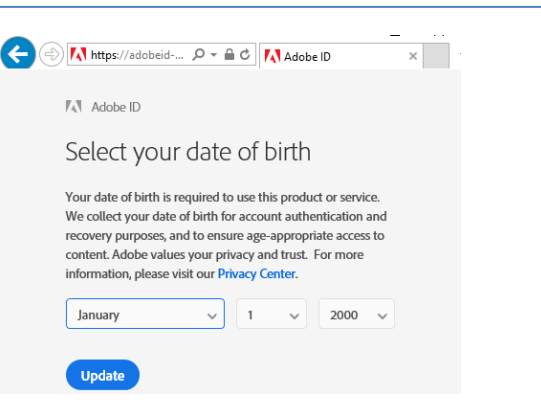

6. You are now signed in to Adobe Online. Click on "Desktop Apps" to view available downloads.

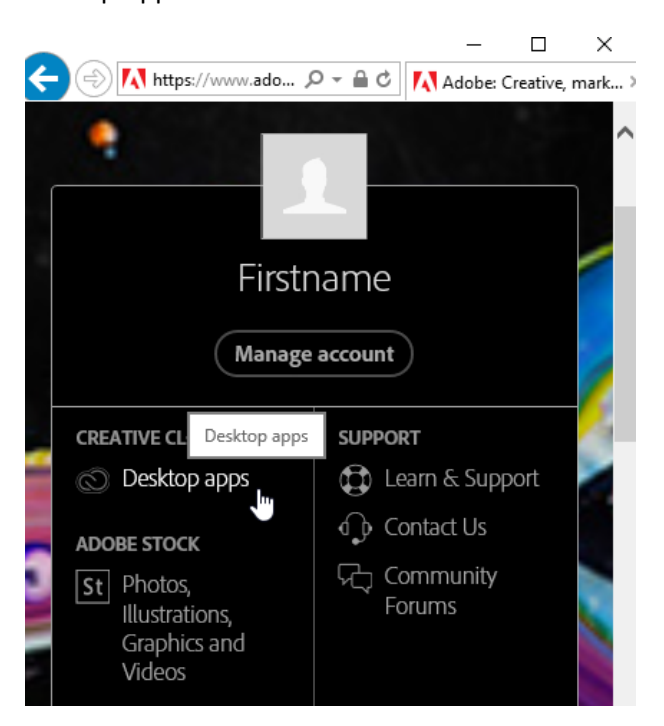

A page showing available software will now be displayed. Please note that all Adobe Creative Cloud downloads can be quite large. If you do not have a broadband connection with plenty of data allocation, you may wish to use the offline installers available on the school network.

If you have plenty of data and wish to continue I recommend starting with the "Creative Cloud" desktop management app. This will then allow you to easily manage the rest of your Adobe software installs. Alternatively you may just install one individual app.

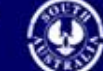

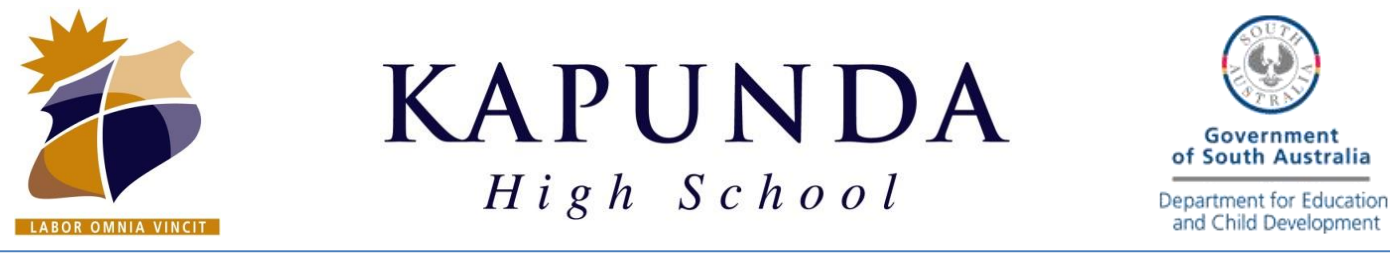

## **Adobe Creative Cloud - Online install instructions**

### 7. Click on "Download" to download "Creative Cloud".

| ADOBE CREATIVE CLOUD DESKTOP APPS All Adobe Products             |                                   |  |  |  |  |  |  |
|------------------------------------------------------------------|-----------------------------------|--|--|--|--|--|--|
| Star                                                             | t now                             |  |  |  |  |  |  |
|                                                                  | Ps                                |  |  |  |  |  |  |
| Creative Cloud                                                   | Photoshop                         |  |  |  |  |  |  |
| Quick desktop access to Creative Cloud apps<br>and services.     | Image editing and compositing.    |  |  |  |  |  |  |
| Learn more<br>Download<br>Download                               | Download                          |  |  |  |  |  |  |
|                                                                  | Ai                                |  |  |  |  |  |  |
| Lightroom                                                        | Illustrator                       |  |  |  |  |  |  |
| https://creative.adobe.com/products/download/creative-cloud?pror | vector graphics and illustration. |  |  |  |  |  |  |

8. Fill in the requested details and "Continue".

| © Cre | eative Cloud: start your downlo                                                       | adî |
|-------|---------------------------------------------------------------------------------------|-----|
| _     | Next Steps                                                                            |     |
| He    | lp us provide you with the right experience and learning content<br>* Required fields |     |
| *     | Beginner                                                                              |     |
| *     | Student                                                                               |     |
| *     | Myself only                                                                           |     |
|       | Request a consultation for your business or organization.                             |     |
|       | Continue                                                                              | ~   |

9. Follow the on screen instructions to download and run the installer.

Now downloading. Here's what to do next:

| The Creative Cloud desktop app will download<br>Here's wh |                                                                |   |
|-----------------------------------------------------------|----------------------------------------------------------------|---|
| 1. Open the Creative Cloud                                | 2. Install the Creative Cloud                                  |   |
| installer                                                 | desktop app                                                    |   |
| Locate and launch the                                     | Run the Creative Cloud installer                               |   |
| Do you want to run or save CreativeCle                    | udSeexe (801 KB) from ccmdls.adobe.com? ×<br>Run Save ▼ Cancel | ~ |

The installation will start. This may take some time depending on your internet connection.

| Downloading Creative Cloud desktop | Adobe Installer | r                                  |
|------------------------------------|-----------------|------------------------------------|
|                                    | Ø               | Downloading Creative Cloud desktop |

10. Once installed, Sign in with your Learnlink email address and the password that you created in step 4.

| Creative Cloud         |                | -      |      | × |
|------------------------|----------------|--------|------|---|
| O Adobe Creative Cloud |                |        |      | : |
|                        | 14             | Adob   | e ID |   |
| Sign in                |                |        |      |   |
| firstname.lastname001@ | oschools.sa.ed | u.au   |      |   |
|                        |                |        | Θ    |   |
| Sign in                | Forgot         | passwo | ord? |   |

11. Once signed in, Click on the "Apps" tab to see the list of available apps to install.

| Oreative Clou | d          |         |       | <del></del> ) |    | × |
|---------------|------------|---------|-------|---------------|----|---|
| 🔘 Adobe       | e Creative | e Cloud |       |               |    | : |
| Home          | Apps       | Assets  | Stock | Discov        | er |   |
|               |            |         |       | 1/1           | 1  |   |

12. Available Apps for your computer can now be installed when required, by clcking install.

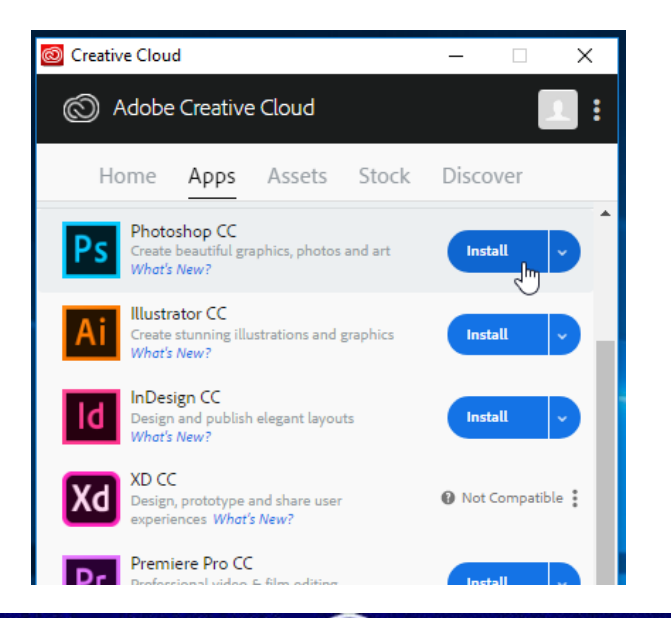

West Terrace, PO Box 296, Kapunda SA 5373 Ph: 08 8566 2203 Fax: 08 8566 2664 Email: dl.0779.info@schools.sa.edu.au Website: www.kapundahs.sa.edu.au Sovernment of South Australia Department for Education and Child Development